ಸರ್ಕಾರಿ ಉಪಕರಣಾಗಾರ ಮತ್ತು ತರಬೇತಿ ಕೇಂದ್ರ Govt. Tool Room & Training Centre ಕ್ರೊಡೀಕೃತ ಅಂಕಪಟ್ಟಿ ವಿತರಣೆ Issue of Consolidated Marks Card

Step 1: Enter the login details

| - C https://serviceonline.gov.in/configureka/                                                                                                    |                                                                          |                           | * |
|----------------------------------------------------------------------------------------------------|--------------------------------------------------------------------------|---------------------------|---|
| 500FUB X50FU                                                                                                    | ಸೇವಾ ಸಿಂಧು<br>Seva Sindhu                                                | Accia Conta               |   |
| A Contraction of the second second se |                                                                          |                           |   |
| Apply for Service                                                                                                    | Check                                                                    | k Your Application Status |   |
| Mobile No<br>OTP/Password                                                                                                    | C Get OTP Select Department<br>Select Service<br>re C Enter your Applica | ation ID                  |   |
| Forgot Password   New user ? Re<br>Submit                                                                                                    | gister here                                                              | Check Status Now          |   |
|                                                                                                    |                                                                          |                           |   |
| All Rights Reserved                                                                                                    |                                                                          | Powered by SERVICEPLUS    |   |

#### Step 2 : Citizen Login will be displayed

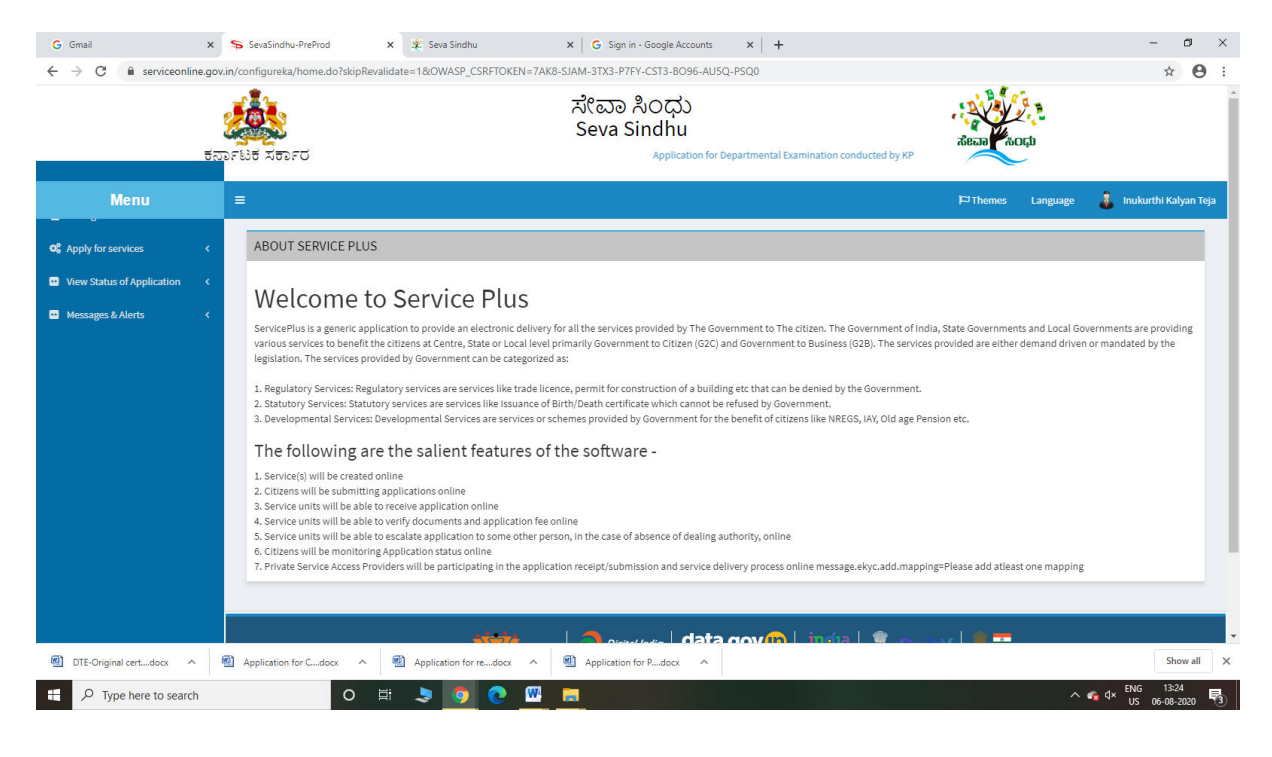

| 5                                                                                 | ov.in/configure | ka/beneficiaryPrimaryServiceList.do?OWASP_CSRFTOKEN=7AK3-SIAM-3TX3-P7FV-CST3-B096-AU5Q-PSQ0 | alean top                                   | ☆ 8                |
|-----------------------------------------------------------------------------------|-----------------|---------------------------------------------------------------------------------------------|---------------------------------------------|--------------------|
| Menu                                                                              | =               |                                                                                             | 🏳 Themes Language 🔒 I                       | nukurthi Kalyan Te |
| Apply for services                                                                | Apply           | For Services / View All Available Services                                                  |                                             |                    |
| View all available services     View Status of Application      Messages & Alerts |                 | view Karnataka.                                                                             | ✓ Services                                  |                    |
|                                                                                   | Sl.No.          | Service Name                                                                                | Department Name                             | State              |
|                                                                                   | 1               | Accident Relief Fund-KSRTC                                                                  | Karnataka State Road Transport Corporation  | KARNATAKA          |
|                                                                                   | 2               | Accident Relief Fund - NEKRTC                                                               | NEKRTC                                      | KARNATAKA          |
|                                                                                   | 3               | Accident Relief Fund-NWKRTC                                                                 | NWKRTC                                      | KARNATAKA          |
|                                                                                   | 4               | Acid Victim Pension                                                                         | Directorate of Social Security and Pensions | KARNATAKA          |
|                                                                                   | 5               | Admission for Morarji Desai Residential school - Minority Welfare Department                | Minority Welfare Department                 | KARNATAKA          |
|                                                                                   | 6               | Admission for Pre and Post matric hostels - Minority Welfare Department                     | Minority Welfare Department                 | KARNATAKA          |
|                                                                                   | 7               | Agricultural Family Member Certificate / ವ್ಯವಸಾಯಗಾರರ ಕುಟುಂಬದ ದೃಢೀಕರಣ ಪ್ರಮಾಣ ಪತ್ರ            | Revenue Department                          | KARNATAKA          |
|                                                                                   | 8               | Amendment of Bye Laws of Souharda co-operative society                                      | Registrar of Cooperative Societies          | KARNATAKA          |
|                                                                                   | 9               | Amendment of License to Manufacture Insecticides                                            | Agriculture Department                      | KARNATAKA          |
|                                                                                   |                 |                                                                                             |                                             |                    |

# Step 3 : Search the required service and click to open

# Step 4 : Fill the Applicant Details & Photocopies details

| Servic<br>Metadata-based Integri | COPPLUS<br>ated eservice Delivery Framework                                                                                                    |                                                                                                    |                       |  |
|----------------------------------|----------------------------------------------------------------------------------------------------|----------------------------------------------------------------------------------------------------|-----------------------|--|
| Menu                             | =                                                                                                    | P⊐ Themes La                                                                                                    | anguage 🤹 Pooja Anand |  |
| 🗑 Manage Profile 🛛 🖌 🖌           |                                                                                                    |                                                                                                    |                       |  |
| 📽 Apply for services 🛛 🗸         | 🗸 ಸರ್ಕಾರಿ ಉಪಕರಣಾಗಾರ ಮತ್ತು ತರಬೇತಿ ಕೇಂದ್ರ                                                                                                    |                                                                                                    |                       |  |
| View all available services      | Govt. Tool Room & Training Centre                                                                                                    |                                                                                                    |                       |  |
| • View Status of Application <   | ಕ್ರೂಡೀಕೃತ ಅಂಕಪಟ್ಟಿ ವಿತರಣೆ                                                                                                    |                                                                                                    |                       |  |
| •• Messages & Alerts <           | Issue of Consolidated Marks Card                                                                                                    |                                                                                                    |                       |  |
|                                  | 13500                                                                                                    | of Consolidated Marks Card                                                                                                    |                       |  |
|                                  | Applicant Details/ಅರ್ಜಿದಾರರ ವಿವರಗಳು                                                                                                    |                                                                                                    |                       |  |
|                                  | Applicant Details/ಅರ್ಜಿದಾರರ ವಿವರಗಳು<br>Name of the applicant/ಅರ್ಜಿದಾರರ ಹೆಸರು *                                                                                                    | Pooja Anand                                                                                                    |                       |  |
|                                  | Applicant Details/ಅರ್ಜಿದಾರರ ವಿವರಗಳು<br>Name of the applicant/ಅರ್ಜಿದಾರರ ಹೆಸರು *<br>Father's name/ತಂದೆಯ ಹೆಸರು *                                                                                                    | Pooja Anand<br>drásťa                                                                                                    |                       |  |
|                                  | Applicant Details/ಅರ್ಜಿದಾರರ ವಿವರಗಳು<br>Name of the applicant/ಅರ್ಜಿದಾರರ ಹೆಸರು *<br>Father's name/ತಂದೆಯ ಹೆಸರು *<br>GTTC Centre/ಜಿ ಟಿ ಟಿ ಸಿ ಕೇಂದ್ರ *                                                                                                    | Pooja Anand<br>drdsrd<br>Bangalore                                                                                                 |                       |  |
|                                  | Applicant Details/ಅರ್ಜಿದಾರರ ವಿವರಗಳು<br>Name of the applicant/ಅರ್ಜಿದಾರರ ಹೆಸರು *<br>Father's name/ತಂದೆಯ ಹೆಸರು *<br>GTTC Centre/ಜಿ ಟಿ ಟಿ ಸಿ ಕೇಂದ್ರ *<br>Course/ಕೊಕರ್ಸ್ *                                                                                            | Pooja Anand<br>dfdsfd<br>Bangalore<br>Diploma in Precision Manufacturing Course                                                    |                       |  |
|                                  | Applicant Details/ಅರ್ಜಿದಾರರ ವಿವರಗಳು<br>Name of the applicant/ಅರ್ಜಿದಾರರ ಹೆಸರು *<br>Father's name/ತಂದೆಯ ಹೆಸರು *<br>GTTC Centre/ಜಿ ಟಿ ಸಿ ಕೇಂದ್ರ *<br>Course/ಸೋರ್ಸ್ *<br>Mobile Number/ದೂರವಾಣಿ ಸಂಖ್ಯೆ *                                                              | Pooja Anand<br>drdsrd<br>Bangalore<br>Diploma in Precision Manufacturing Course<br>9956253522                                      |                       |  |
|                                  | Applicant Details/ಅರ್ಜಿದಾರರ ವಿವರಗಳು<br>Name of the applicant/ಅರ್ಜಿದಾರರ ಹೆಸರು '<br>Father's name/ತಂದೆಯ ಹೆಸರು '<br>GTTC Centre/ಜಿ ಟಿ ಟಿ ಸಿ ಕೇಂದ್ರ '<br>Course/ಕೊರ್ಸ್ '<br>Mobile Number/ದೂರವಾಣಿ ಸಂಖ್ಯೆ '<br>E-Mail/ವಿುಂಚಂಚೆ '                                      | Pooja Anand<br>drdsrd<br>Bangalore<br>9956253522<br>govindgowda6@gmail.com                                                         |                       |  |
|                                  | Applicant Details/ಅರ್ಜಿದಾರರ ವಿವರಗಳು<br>Name of the applicant/ಅರ್ಜಿದಾರರ ವೆಸರು '<br>Father's name/ತಂದೆಯ ಹೆಸರು '<br>GTTC Centre/ಜಿ ಟಿ ಟಿ ಸಿ ಕೇಂದ್ರ '<br>Course/ಕೊಕರ್ಸ್ '<br>Mobile Number/ದೂರವಾಣಿ ಸಂಖ್ಯೆ '<br>E-Mail/ವಿುಂಚಂಚೆ '<br>Register Number/ನೊರಂದಣಿ ಸಂಖ್ಯೆ ' | Pooja Anand<br>drdsrd<br>Bangalore<br>Diploma in Precision Manufacturing Course<br>9956253522<br>govindgowda6@gmail.com<br>7567657 |                       |  |

| → C | v.in/configureka/renderApplicationForm.do?serviceld=15000003&UUID=6845b3c1-cd97-4cb7- | .9f9d-433971a242b1&OWASP_CSRFTOKEN=90HD-NHN0-44E9-89VQ-ZA4T-BL2M-X4F9-AAI7&applLimit 😭 🌘 |
|-----|---------------------------------------------------------------------------------------|------------------------------------------------------------------------------------------|
|     | Address Line 1/ವಿಳಾಸ ಸಾಲು-1 *                                                         | krishna temple street                                                                    |
|     | Address Line 2/ವಿಳಾಸ ಸಾಲು-2 ೆ                                                         | httr                                                                                     |
|     | Address Line 3/ವಿಳಾಸ ಸಾಲು-3                                                           | 546546                                                                                   |
|     | Country/ದೇಶ                                                                           | India                                                                                    |
|     | State/ರಾಜ್ಯ                                                                           | KARNATAKA 🗸                                                                              |
|     | District/සීෆ්, *                                                                      | BENGALURU URBAN                                                                          |
|     | Pin Code/ಪಿನ್ ಕೋಡ್                                                                    | 560097                                                                                   |
|     | Pleas                                                                                 | ie enter the characters shown above<br>jw62ka                                            |
|     |                                                                                       |                                                                                          |
|     |                                                                                       | Draft 🗈 Submit 💿 Close 🖉 Reset                                                           |
|     |                                                                                       | Close Reset                                                                              |

Step 5 : Click on I agree checkbox and fill the Captcha Code as given & Submit

Step 6: A fully filled form will be generated for user verification

| M Inbox - nageshnmedcs@gmail.co 🗙                           | 🚹 ServicePlus Credentials - Google 🗙 🦐 ServicePlus- Issue of C | onsolidate 🗙 🌋 Seva Sindhu 🗙 🕇 🛨                                              |                   | – ø ×                                 |
|-------------------------------------------------------------|----------------------------------------------------------------|-------------------------------------------------------------------------------|-------------------|---------------------------------------|
| $\leftrightarrow$ $\rightarrow$ C $\cong$ serviceonline.gov | .in/configureka/applyPageForm.do?OWASP_CSRFTOKEN=90HD          | -NHN0-44E9-89VQ-ZA4T-BL2M-X4F9-AAI7&UUID=d4fb17be-cf78-486f-9962-396bcfed8e8e |                   | ☆ ℕ :                                 |
| Servic<br>Metadata-based Integra                            | BEPLUS<br>ted éservice Delivery Framework                      |                                                                               |                   | A A A A A A A A A A A A A A A A A A A |
| Menu                                                        | ≡                                                              |                                                                               | 🏳 Themes Language | 👗 Pooja Anand                         |
| 😁 Manage Profile 🛛 🔇 🖌                                      |                                                                |                                                                               |                   |                                       |
| 📽 Apply for services 🛛 🗸                                    | Applicant Details/ಅರ್ಜಿದಾರರ ವಿವರಗಳು                            |                                                                               |                   |                                       |
| View all available services                                 | Application Reference Number :                                 | Draft_GT8045/2021/00005                                                       |                   |                                       |
| • View Status of Application <                              | Name of the applicant/ಅರ್ಜಿದಾರರ ಹೆಸರು :                        | Pooja Anand                                                                   |                   |                                       |
|                                                             | Father's name/ತಂದೆಯ ಹೆಸರು :                                    | dfdsfd                                                                        |                   |                                       |
| <ul> <li>Messages &amp; Alerts</li> </ul>                   | GTTC Centre/ಜಿ ಟಿ ಪಿ ಕೇಂದ್ರ :                                  | Bangalore                                                                     |                   |                                       |
|                                                             | Course/ನೋರ್ಸ್ :                                                | Diploma in Precision Manufacturing Course                                     |                   |                                       |
|                                                             | Mobile Number/ದೂರವಾಣಿ ಸಂಖ್ಯೆ :                                 | 9956253522                                                                    |                   |                                       |
|                                                             | E-Mail/ಮಿಂಚಂಚೆ :                                               | govindgowda6@gmail.com                                                        |                   |                                       |
|                                                             | Register Number/ನೋಂದಣಿ ಸಂಖ್ಯೆ :                                | 7567657                                                                       |                   |                                       |
|                                                             | Hidden DOB :                                                   | 07-07-1992                                                                    |                   |                                       |
|                                                             | Address/ವಿಳಾಸ                                                  |                                                                               |                   |                                       |
|                                                             | Address Line 1/ವಿಳಾಸ ಸಾಲು-1 :                                  | krishna temple street                                                         |                   |                                       |
|                                                             | Address Line 2/ವಿಳಾಸ ಸಾಲು-2 :                                  | htrir                                                                         |                   |                                       |
|                                                             | Address Line 3/ವಿಳಾಸ ಸಾಲು-3 :                                  | dfgdg                                                                         |                   |                                       |
|                                                             | Country/ದೇಶ :                                                  | India                                                                         |                   |                                       |
|                                                             | State/ರಾಜ್ಯ :                                                  | KARNATAKA                                                                     |                   |                                       |
|                                                             | District/&ಲೈ, :                                                | BAGALKOTE                                                                     |                   |                                       |
|                                                             | Postal Code/ಪಿನ್ ಕೋಡ್ :                                        | 560097                                                                        |                   |                                       |
|                                                             | Postal Address to which duplicate marks card is to be          | sent/ಕ್ರೂಡೀಕೃತ ಅಂಕಪಟ್ಟಿ ಕಳುಹಿಸಬೇಕಾದ ಅಂಚೆ ವಿಳಾಸ                                |                   |                                       |
| 🕂 🔎 Type here to search                                     | o 🛱 🔒 💽                                                        | 💿 📾 🙋 💻 🏪 🍕 👲                                                                 | ^ @ 腔 ↔           | ENG 15:20<br>US 04-02-2021 📆          |

# Step 7 : Click on Attach Annexure

|                                                                     | SRFTOKEN=90HD-NHN0-44E9-89VQ-ZA4T-BL2M-X4F9-AAI78UUID=d4fb17be-cf78-486f-9962-396bcfed8e8e                                                                                                    |
|---------------------------------------------------------------------|----------------------------------------------------------------------------------------------------|
| State/ರಾಜ್ಯ :                                                       | KARNATAKA                                                                                                    |
| District/ಜಿಲ್ಲೆ :                                                   | BAGALKOTE                                                                                                    |
| Postal Code/ಪಿನ್ ಕೋಡ್ :                                             | 560097                                                                                                    |
| Postal Address to which duplicate m                                 | narks card is to be sent/ಕ್ರೂಡೀಕೃತ ಅಂಕಪಟ್ಟಿ ಕಳುಹಿಸಬೇಕಾದ ಅಂಚೆ ವಿಳಾಸ                                                                                                    |
| Address Line 1/ವಿಳಾಸ ಸಾಲು-1 :                                       | krishna temple street                                                                                                    |
| Address Line 2/ವಿಳಾಸ ಸಾಲು-2 :                                       | httr                                                                                                    |
| Address Line 3/ವಿಳಾಸ ಸಾಲು-3 :                                       | 546546                                                                                                    |
| Country/ದೇಶ :                                                       | India                                                                                                    |
| State/ರಾಜ್ಯ :                                                       | KARNATAKA                                                                                                    |
| District/ಜಿಲ್ಲೆ :                                                   | BENGALURU URBAN                                                                                                    |
| Pin Code/ಪಿನ್ ಕೋಡ್ :                                                | 560097                                                                                                    |
|                                                                     |                                                                                                    |
| Additional Details                                                  |                                                                                                    |
| Additional Details Apply to the Office                              | Govf Training Centre District Office(Govf Tool Room and Training Centre Districts-Bangalore )                                                                                                    |
| Additional Details<br>Apply to the Office<br>04/2/021.03:21:23 IST  | Govt Training Centre District Office(Govt Tool Room and Training Centre Districts-Bangalore )                                                                                                    |
| Additional Details<br>Apply to the Office<br>04/2/2021 08:21:23 IST | Govi Training Centre District Office(Govi Tool Room and Training Centre Districts- Bangalore )           Image: Sentre District Office(Govi Tool Room and Training Centre Districts- Bangalore )           Image: Sentre District Office(Govi Tool Room and Training Centre Dis |
| Additional Details<br>Apply to the Office                           | Govt Training Centre District Office(Govt Tool Room and Training Centre Districts-Bangalore )<br>http://serviceonline.gov/in/configur<br>로 Edit: 《 Attach Annexure 《 Cancel 유 Print 문 Export to PDE 《 Click here to initiate new application                                                                                                    |
| Additional Details<br>Apply to the Office                           | Govt Training Centre District Office(Govt Tool Room and Training Centre Districts- Bangalore ) Ittp://serviceontine.gov/in/configur  T Edit & Attach Annexure C Cancel P. Print P Export to PDF C Click here to initiate new application  MINISTRY OF PARTY ATTRAC                                                                                                    |

# Step 8: Attach the annexures and save them

| M Inbox - nageshnmedcs@gmail.co 🗙 📔                       | 🕆 ServicePlus Credentials - Google 🗙 🦻 ServicePlus- Issue of Consolidate | 🗙 🗶 Seva Sindhu 🗙 🗎 🕂                                          |                                                    | - ø ×                      |
|-----------------------------------------------------------|--------------------------------------------------------------------------|----------------------------------------------------------------|----------------------------------------------------|----------------------------|
| $\leftrightarrow$ $\rightarrow$ C $($ serviceonline.gov.i | /configureka/editViewAnnexure.do?OWASP_CSRFTOKEN=90HD-NHN0-              | 44E9-89VQ-ZA4T-BL2M-X4F9-AAI7&coverageLocationId=6279          | 96&serviceId=15000003&citizen_Id=10840757&appIId=4 | 037 🕁 📵 🗄                  |
| Servi<br>Metadata-based Integr                            |                                                                          |                                                                |                                                    | A Constant                 |
| Menu                                                      |                                                                          |                                                                | 🏳 Themes Language                                  | 🌡 Pooja Anand              |
| 矕 Manage Profile 🛛 🔍 🤇                                    |                                                                          |                                                                |                                                    |                            |
| 📽 Apply for services 🗸 🗸                                  | ATTACH ENCLOSURE(S)                                                      |                                                                |                                                    |                            |
| View all available services                               | Enclosure(s):                                                            |                                                                |                                                    |                            |
| • View Status of Application <                            | Type of Enclosure                                                        | Enclosure Document                                             | File/Reference                                     |                            |
| Messages & Alerts <                                       | Copy of the relevant marks card issued earlier                           | Copy of the relevant marks card issued earlier  Ocument Format | Choose File No file chosen                         |                            |
|                                                           |                                                                          |                                                                | Cancel                                             | <b>4</b> Back              |
|                                                           |                                                                          |                                                                |                                                    |                            |
| Type here to search                                       | o # 🛱 🖻 💽 🛽                                                              | 🗟 🖳 🗖 🏝 🍝 🧆                                                    | ~ @ ⊉ 4×                                           | ENG 15:20<br>US 04-02-2021 |

#### M Inbox - nageshnmedcs@gmail.c: x | 😭 ServicePlus Credentials - Google 🗴 🥱 ServicePlus- Issue of Consolidate x 🐲 Seva Sindhu x | 🕇 🗧 🗧 🕐 🕐 🗎 serviceonline.gov.in/configureka/editSaveAnnexure.do?OWASP\_CSRFTOKEN=90HD-NHN0-44E9-89VQ-ZA4T-8L2M-X4E9-AAI7&applid=40375&ctrizenid=10840757&dtrectSubmitCheck=N ☆ 🕚 : Postal Address to which duplicate marks card is to be sent/ಕ್ರೂಡೀಕೃತ ಅಂಕಪಟ್ಟಿ ಕಳುಹಿಸಬೇಕಾದ ಅಂಚೆ ವಿಳಾಸ Address Line 1/ವಿಳಾಸ ಸಾಲು-1 : krishna temple street Address Line 2/ವಿಳಾಸ ಸಾಲು-2 : htrtr Address Line 3/ವಿಳಾಸ ಸಾಲು-3 : 546546 Country/ದೇಶ : India State/ರಾಜ್ಯ : KARNATAKA District/ಜಿಲ್ಲೆ : BENGALURU URBAN Pin Code/ಪಿನ್ ಕೋಡ್ : 560097 Annexure List 1) Copy of the relevant marks card issued earlier Copy of the relevant marks card issued earlier Additional Details Apply to the Office Govt Training Centre District Office(Govt Tool Room and Training Centre Districts- Bangalore ) 🖹 eSign and Submit 🛛 Cancel 🔒 Print 🗋 Download PDF Site is technically designed, hosted and maintained by National Informatics Centre Contents on this website is owned, updated and managed by the Ministry of Panchayati Raj POWERED BY SERVICEPLUS F D Type here to search o 🖽 🔂 🚖 2 o 🖻 2 <u>a</u> -^ @ ₽ 4× ENG 15:21

٥ ×

#### Step9: Saved annexures will be displayed

#### Step 10 : Click on e-Sign and proceed

| 🏂 Seva Sindhu 🗙 🦐 SevaSindhu                                                                                                    | K I Karnataka Examination Results 2○ X   +                                                                                                    |                                                                                               | - 🛛 ×                            |
|----------------------------------------------------------------------------------------------------|----------------------------------------------------------------------------------------------------|-----------------------------------------------------------------------------------------------|----------------------------------|
| $\leftarrow$ $\rightarrow$ C $\square$ serviceonline.gov.in/karnataka/editSaveAnnexure.do?                                                                                                    | OWASP_CSRFTOKEN=MGOA-FK69-DKR3-Q79N-E5RA-H4A8-O1JS-R7C1&applld=10315553&citizenId                                                                                                    | d=19587295&directSubmitCheck=N                                                                | ☆ \varTheta :                    |
| Y Serva Sindhu     X     Serva Sindhu     X     Serva Sindhu     X     Serva Sindhu     X     Serva Sindhu     X     Serva Sindhu     X     Serva Sindhu     X     Serva Sindhu     X     Serva Sindhu     X     Serva Sindhu     X     Serva Sindhu     X     Serva Sindhu     X     Serva Sindhu     X     Serva Sindhu     Serva Sindhu     Serva | Consent Authentication Form       Image: Consent Authentication Form       Image: Consent Authentication Form       Image: Consent Authentication Form       Image: Consent Authentication Form       Image: Consent Authentication Form       Image: Consent Authentication Form       Image: Consent Authentication Form       Image: Consent Authentication Form       Image: Consent for the same. I also understand that the following fields in the DSC generated by the CA are mandatory and I give my consent for using the Aadhaar provided e-kYC information to populate the corresponding fields in the DSC.       Image: Consent Authentication Form       Image: Consent for using the Aadhaar provided e-kYC information to populate the corresponding fields in the DSC.       Image: Consent for using the Aadhaar provided e-kYC information to populate the corresponding fields in the DSC.       Image: Consent for using the Aadhaar provided e-kYC information to populate the corresponding fields in the DSC.         1. Common Name (name as obtained from e-KYC)       Image: Consent for using the Aadhaar provided e-kYC information to populate the corresponding fields in the DSC. | d=19587295&directSubmitCheck=N<br>ರ್ಷಾ ಪ್ರದೇಶದ ವರ್ಷೆ/First Class<br>ಪ್ರದೇಶದ ವರ್ಷೆ/First Class | × e :                            |
| 1) Passport size photo     2) Attested marks cards of all     each from 1st semister to     failed semis / years)     Additional Details     Apply to the Office                                                                                                    | 2. Unique identifier (hash of Aadhaar number)     3. Pseudonym (unique code sent by UIDAI in e-KYC response)     set. State or Province (state as obtained from e-KYC)     5. Postal Code (postal code as obtained from e-KYC)     6. Telephone Number (hash of phone as obtained from e-KYC)     I understand that ServicePlus shall ensure security and confidentiality of my personal identity data provided for the purpose of Aadhaar based     authentication.     I agree with above user consent and eSign terms and conditions                                                                                                    | Arts Commerce College Karatagi )                                                              |                                  |
| Draft Reference No:                                                                                                    | Proceed Download Document                                                                                                    | E eSign and Make Paym                                                                         | ent Cancel                       |
| Type here to search O                                                                                                    |                                                                                                    | ^ <b>6</b>                                                                                    | √× ENG 11:15<br>√× US 07-08-2020 |

Step 11: e Sign page will be displayed. Fill Aadhar number to get OTP and proceed to submit

| 🚾 Seva Sindhu | X SevaSindhu-PreProd X                                                       |                                                                               |                                                                  | - 0       |
|---------------|------------------------------------------------------------------------------|-------------------------------------------------------------------------------|------------------------------------------------------------------|-----------|
| <) → ୯ ଢ      | 🛛 🔒 🗝 https://esignservice                                                   | 1.cdac.in/esignservice2.1/OTP                                                 | … 🖂 ☆                                                            |           |
|               | Winistry of Electronics and<br>Information Technology<br>Government of India | Digital India<br>Power To Empower                                             | सी डेक<br>CDAC<br>Carite to Development of<br>Advanced Computing |           |
|               |                                                                              | You are currently using C-DAC eSign Service and have been redirected from     |                                                                  |           |
|               |                                                                              | ि स्टार्थक्रिक<br>हिन्दाधित<br>CAB's align Barica                             |                                                                  |           |
|               |                                                                              | Aadhaar Based e-Authentication                                                |                                                                  |           |
|               |                                                                              | 1 355986939492                                                                |                                                                  |           |
|               |                                                                              | Get Virtual ID                                                                |                                                                  |           |
|               |                                                                              | I have read and provide my <u>consent</u><br><u>View Document Information</u> |                                                                  |           |
|               |                                                                              | Submit Cancel Not Received OTP? Resent OTP                                    |                                                                  |           |
|               |                                                                              |                                                                               |                                                                  |           |
|               |                                                                              |                                                                               |                                                                  |           |
|               |                                                                              |                                                                               |                                                                  |           |
|               |                                                                              |                                                                               |                                                                  | ENC 11:20 |

Step 12: After Submit is Successful, Sakala acknowledgement will be generated

| 🖉 Seva Sindhu                                  | < - s                      | evaSindhu X 🗣 SevaSindhu-PreProd X +                                                        |                                                                                                    |  |
|------------------------------------------------|----------------------------|---------------------------------------------------------------------------------------------|----------------------------------------------------------------------------------------------------|--|
| <u> </u>                                       |                            | https://serviceonline.gov.in/conngureka/inalacknowledgement.dorappild=55029&ccoverageLocati |                                                                                                    |  |
| Apply for services                             | ~                          | APPLICATION ACKNOWLEDGEMENT                                                                 |                                                                                                    |  |
| View all available services                    |                            |                                                                                             |                                                                                                    |  |
| <ul> <li>View Status of Application</li> </ul> | <u>.</u>                   |                                                                                             |                                                                                                    |  |
| Messages & Alerts                              | ÷.                         |                                                                                             |                                                                                                    |  |
|                                                | ಕರ್ನಾಟಕ ಸರ್ಕಾರ             |                                                                                             |                                                                                                    |  |
|                                                |                            | Sakala Acknowle                                                                             | edgement/ಸಕಾಲ ಸ್ವೀಕೃತಿ                                                                                                    |  |
|                                                |                            | Office Name /ಕಛೇರಿ ಹೆಸರು                                                                    | Karnataka Neeravari Nigam Limited                                                                                                    |  |
|                                                |                            | Sakala No/ಸಕಾಲ ಸಂಖ್ಯೆ                                                                       | NK002S200000014                                                                                                    |  |
|                                                |                            | Application Date /ಅರ್ಜಿಯ ದಿನಾಂಕ                                                             | 09/09/2020                                                                                                    |  |
|                                                |                            | Service Requested /ವಿನಂತಿಸಿದ ಸೇವೆ                                                           | Issue of work done certificate                                                                                                    |  |
|                                                |                            | Applicant Name /ಅರ್ಜಿದಾರರ ಹೆಸರು                                                             | asaS                                                                                                    |  |
|                                                |                            | Applicant Address /ಆರ್ಜಿದಾರರ ವಿಳಾಸ                                                          | gfi,,india,<br>KARNATAKAKALABURAGIAIzalpur560023.                                                                                            |  |
|                                                |                            | Mobile No /ಮೊಬೈಲ್ ಸಂಖ್ಯೆ                                                                    | 6456456456                                                                                                    |  |
|                                                |                            | Documents Submitted /ದಾಖಲಾತಿಗಳನ್ನು ಸಲ್ಲಿಸಿದಮಾಹಿತಿ                                           | Type of document(s)         Document(s) Attached           Letter of Authorisation from Company         Letter of Authorisation from Company |  |
|                                                |                            | Payment Status /ಪಾವತಿ ಸ್ವಿತಿ                                                                | Not Applicable/ಅನ್ಮಯಿಸುವುದಿಲ್ಲ                                                                                                    |  |
|                                                |                            | Payment Mode /ಪಾವತಿ ವಿಧಾನ                                                                   | Not Applicable/ಅನ್ಮಯಿಸುವುದಿಲ್ಲ                                                                                                    |  |
|                                                |                            | Transaction ID /ವ್ಯವಹಾರ ಐಡಿ                                                                 | Not Applicable/ಅನ್ವಯಿಸುವುದಿಲ್ಲ                                                                                                    |  |
|                                                |                            | Transaction Date and Time /ವ್ಯವಹಾರ ದಿನಾಂಕ                                                   | Not Applicable/ಅನ್ವಯಿಸುವುದಿಲ್ಲ                                                                                                    |  |
|                                                |                            | Transaction Reference Number / ವ್ಯವಹಾರ ಉಲ್ಲೇಖ ಸಂಖ್ಯೆ (As applicable)                        | Not Applicable/ಅನ್ನಯಿಸುವುದಿಲ್ಲ                                                                                                    |  |
| Find in page                                   | <ul> <li>✓ High</li> </ul> | light <u>A</u> ll Match <u>C</u> ase Match Diacritics <u>W</u> hole Words                   |                                                                                                    |  |
| Type here to sear                              | :h                         | o e: 🔒 🗢 📭 🚳 🜆 🖪 🚍                                                                          | 역 🚯                                                                                                    |  |